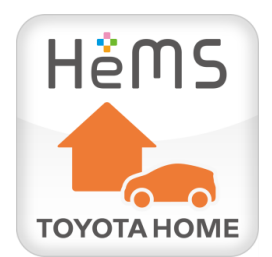

# T-Connect Apps - 「HeMS ナビ」マニュアル

Ver. 1.00

2016/09/01

# 目次

| 1. | 「HeMS ナビ」について | 1  |
|----|---------------|----|
| 2. | はじめに          | 2  |
| 3. | 起動する          | 4  |
| 4. | 状態を確認する       | 7  |
| 5. | 機器を操作する       | 8  |
| 6. | ご利用上の注意       | .9 |

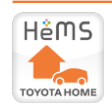

# 1. 「HeMS ナビ」について

#### 1.1 「HeMS ナビ」とは?

T-Connect アプリ対応カーナビゲーション(以下カーナビ)を搭載したクルマから家の HEMS 連携機器を どこからでも操作できます。

クルマと家がつながって快適なくらしもナビするアプリです。

#### 1.2 「HeMS ナビ」でできること

| 機能                 | 説明                                 |
|--------------------|------------------------------------|
| さってもいうちょうぎょう       | おでかけ時に電気錠の締め忘れやエアコンの消し忘れ等の確認ができます。 |
| め じかり 唯認 …         | そのまま操作も行えます。                       |
| むわらり進信※            | 帰宅前にエアコンの ON や給湯器の湯はり等の操作ができます。    |
| のルイリキ油             | 帰宅前に操作することで、快適な室内に帰ってくることができます。    |
| 辛吉や知らせ             | HEMS 連携機器の操作完了を音声でお知らせできます。        |
|                    | 走行中も画面を見ることなく操作完了がわかります。           |
| 電気代情報              | 本日の電気代の確認ができます。                    |
| 機器の操作 <sup>※</sup> | クルマから HEMS 連携機器の操作ができます。           |

※お客様宅に設置された HEMS 連携機器によって確認/操作できることは異なります。

- 1.3 ご利用の条件
  - 本アプリをご利用になるには、トヨタホーム株式会社が提供する「TSC-HEMS サービス」に 会員登録する必要があります。
  - T-Connect アプリ対応カーナビは、DCM(専用通信機)または Wi-Fi<sup>®</sup>等で通信環境を準備する 必要があります。
  - カーナビのアプリストアより「HeMS ナビ」をインストールし、初回起動時に「HeMS ナビ」アプリ利用規約 に同意していただく必要があります。

#### 1.4 用語

| 用語          | 説明                                    |
|-------------|---------------------------------------|
|             | トヨタホームのスマートハウスの中心的な役割を担う機器。           |
| пемз        | HEMS モニター、HeMS、HeMS Pro などの種類があります。   |
|             | HEMSと連携し、状態確認や操作ができる住宅機器。ラ・ロック/ラ・ロックⅡ |
| □EIIIS 建携機奋 | を含む電気錠、エコキュート、スマート・エアーズ、HA 機器などがあります。 |

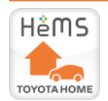

# 2. はじめに

「HeMS ナビ」の初回起動時の設定方法について説明します。

■ 初回起動

「HeMS ナビ」を初めてご利用になる際のご案内です。位置情報を利用した自宅登録が必要となりますので必ず自宅駐車場にて実施してください。

- T-Connect メニューの Apps タブで 「HeMS ナビ」をタッチします。
   ※カーナビのアプリストアより「HeMS ナビ」を あらかじめインストールしてください。
- [HeMS ナビ」アプリ利用規約画面が 表示されます。ご確認のうえ、「同意する」
   をタッチすると次に進みます。
   ※規約に同意いただけない場合は、ご利用 できません
- ③ ログイン画面が表示されます。
   オーナーズ web または TSC-HEMS 会員
   の ID とパスワードでログインします。
   ※会員 ID の入力の際は、キーボードを
   [英数字]もしくは[数記号]の[半角]に
   切り替えてから入力してください。
- ④ メニュー画面が表示されます。
   まず「自宅登録」をタッチしてください。
   ※カーナビの自宅登録とは別に、
   「HeMS ナビ」でも自宅登録が必要です。
- ⑤ 自宅登録画面が表示されます。
   「登録」ボタンをタッチして現在地を
   自宅として登録します。
   ※自宅駐車場にて登録してください。
   ※おかえり準備を行う距離も設定できます。

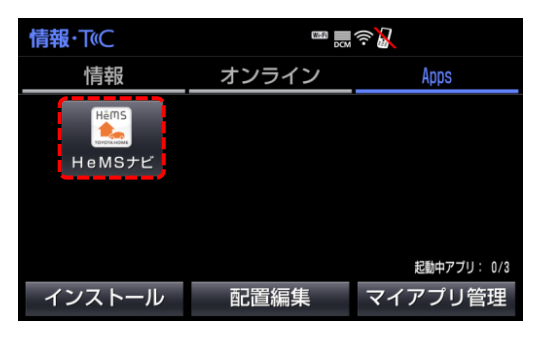

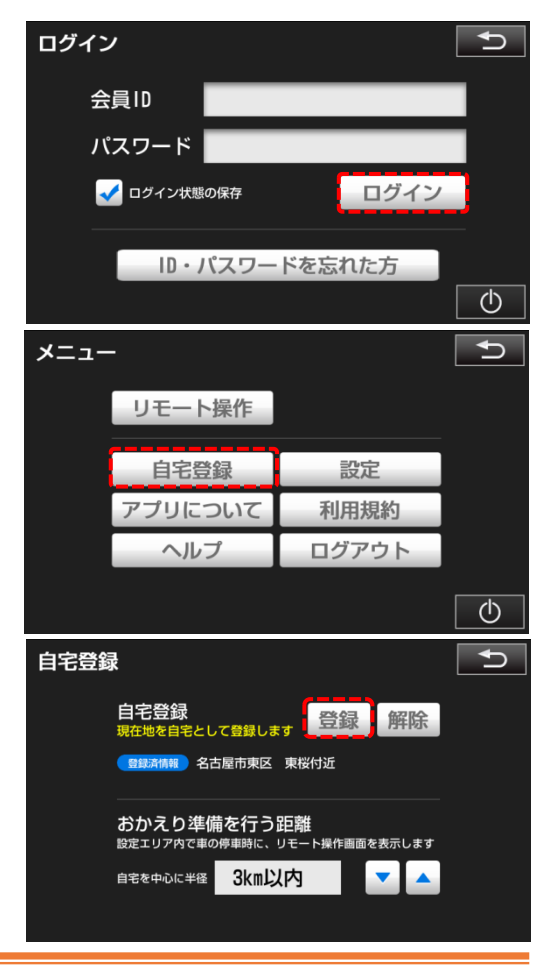

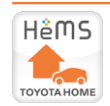

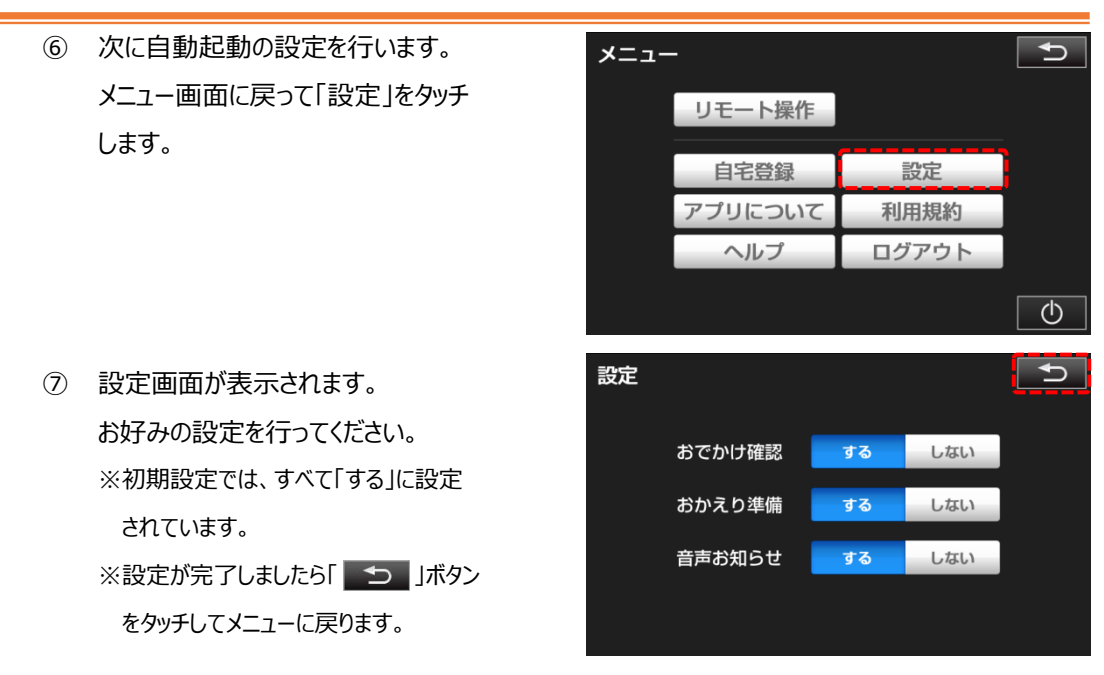

| 設定機能   | 機能概要                                        |  |  |  |  |  |  |
|--------|---------------------------------------------|--|--|--|--|--|--|
| おでかけ確認 | 自宅付近でカーナビを起動すると、おでかけ確認モードで起動します。            |  |  |  |  |  |  |
|        | カーナビで自宅を目的地に設定し、案内を開始すると、おかえり準備             |  |  |  |  |  |  |
| おかえり準備 | モードで起動します。自宅から一定距離 <sup>※</sup> まで接近すると再度起動 |  |  |  |  |  |  |
|        | します。 ※自宅登録にて距離を設定できます。                      |  |  |  |  |  |  |
|        | HEMS 連携機器のリモート操作完了時に音声でお知らせします。             |  |  |  |  |  |  |
| 音声お知らせ | 「HeMS ナビ」が表示されていなくても、自動起動モードで起動し、           |  |  |  |  |  |  |
|        | 音声でお知らせします。                                 |  |  |  |  |  |  |

⑧ 「 」 」ボタンでメニューを閉じます。
 HEMS 連携機器の確認や操作は
 「3.起動する」、「4.状態を確認する」
 「5.機器を操作する」をご確認ください。

| רב <b>≍</b> × | -       |       | IJ |
|---------------|---------|-------|----|
|               | リモート操作  |       |    |
|               | 自宅登録    | 設定    |    |
|               | アプリについて | 利用規約  |    |
|               | ヘルプ     | ログアウト |    |
|               |         |       | Φ  |

#### Note:その他のメニューボタン

- リモート操作 リモート操作(全画面)を表示します。
- アプリについて 「HeMS ナビ」について説明画面を表示します。
- 利用規約
   「HeMS ナビ」アプリ利用規約を確認できます。
- ヘルプ 簡単な「HeMS ナビ」の使い方を表示します。
- ログアウト ログアウトし、ログイン画面に戻ります。
- \_ \_ \_ \_ \_ 「HeMS ナビ」を停止します。

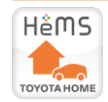

#### 3. 起動する

HEMS 連携機器の状態確認や操作を行う画面の起動方法を説明します。
 「HeMS ナビ」を起動する前に HEMS を外出セットもしくはおでかけセット<sup>※</sup>してください。
 ※ご利用の HEMS の種類によって異なります。詳しくは HEMS 取扱説明書をご確認ください。
 HEMS 取扱説明書はサポートサイト内に公開しています。
 <URL: https://th-owners.com/tschems/support/#manual>

### ■ 全画面で起動する

- リモート操作(全画面)
  - T-Connect メニューの Apps タブで 「HeMS ナビ」をタッチします。 ※「2. はじめに」①参照
  - アプリが起動します。
     メニューが表示されますので、
     「リモート操作」をタッチします。
     ※ログイン状態を保存しない場合は、
     ログイン画面が表示されますので、
     まずログインしてください。
     (「2. はじめに」 ③参照)
  - ③ リモート操作(全画面)が表示 されます。
     ※操作方法は「5.機器を操作する」を ご確認ください。

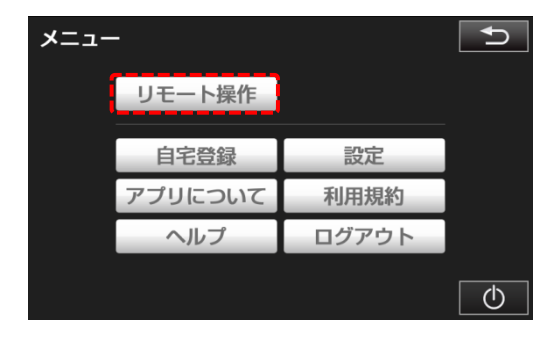

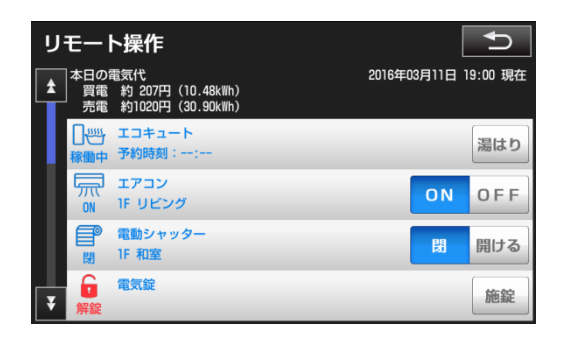

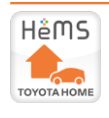

- 割り込み画面(半画面)で起動する
  - リモート操作(割り込み画面)
    - 「HeMS ナビ」を起動しておきます。
       ※前回ドライブ時に、「HeMS ナビ」を 起動した状態で終了した場合は、
       起動状態が保持されます。
    - 2 地図画面で、「Apps」ボタンを タッチします。
    - アプリが起動します。
       前面に表示されていない場合は、
       「<」や「>」をタッチし、
       「HeMS ナビ」に切り替えます。
       ※操作方法は「5.機器を操作する」をご確認ください。

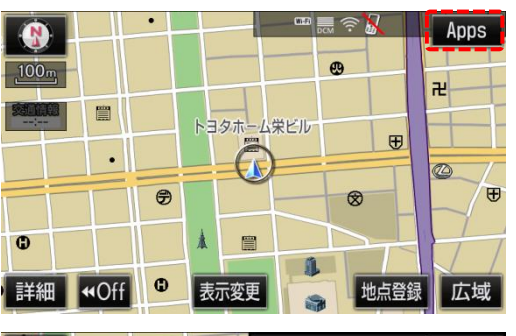

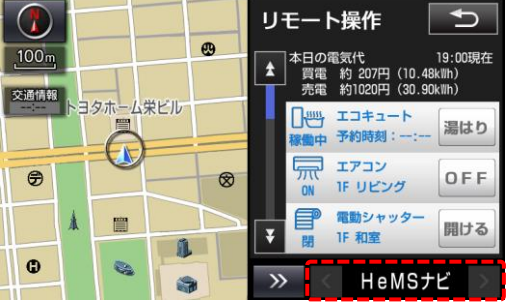

# ● おでかけ確認

- ① 自宅付近で、カーナビを起動します。
- アプリが起動します。
   ※設定で、おでかけ確認を「する」にしておいてください。
  - (「2. はじめに」⑥⑦参照) ※前回ドライブ時に、「HeMS ナビ」を
  - 起動した状態で終了してください。
  - ※操作方法は「5.機器を操作する」を ご確認ください。
  - ※約 15 秒後に自動で閉じます。
    再度、確認や操作を行う場合は
    「Apps」ボタンをタッチしてリモート
    操作を起動してください。

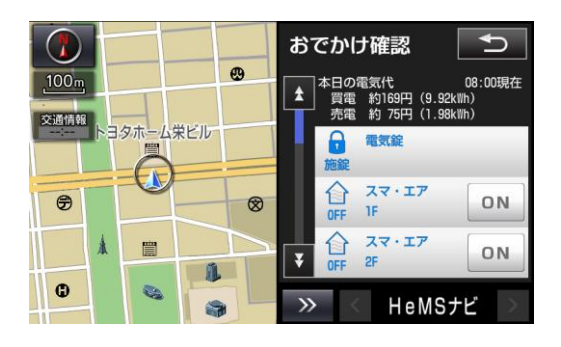

| Note : 機器名称表記の注意 |                  |  |  |  |  |  |  |
|------------------|------------------|--|--|--|--|--|--|
| 電気錠              | ラ・ロック、ラ・ロックⅡ、電気錠 |  |  |  |  |  |  |
|                  | (HA 機器)を表します     |  |  |  |  |  |  |
| スマ・エア            | スマート・エアーズを表します   |  |  |  |  |  |  |

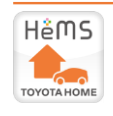

- おかえり準備
  - 「HeMS ナビ」を起動しておきます。
     ※前回ドライブ時に、「HeMS ナビ」を 起動した状態で終了した場合は、
     起動状態が保持されます。
  - ② カーナビで自宅を目的地に設定します。
  - ③ 案内が開始されると、アプリが起動します。
     ※設定で、おかえり準備を「する」に

しておいてください。

(「2. はじめに」 ⑥⑦参照)

※操作方法は「5. 機器を操作する」を ご確認ください。

※約 15 秒後に自動で閉じます。
再度、確認や操作を行う場合は
「Apps」ボタンをタッチしてリモート
操作を起動してください。

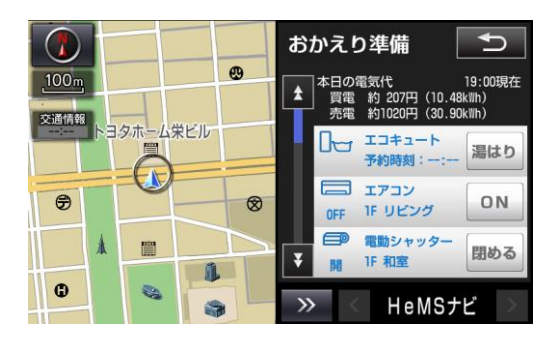

- 音声お知らせ(自動起動モード)
  - リモート操作(全画面/割り込み画面)、おでかけ確認、おかえり準備画面で、 家の HEMS 連携機器を操作します。
  - ② 「HeMS ナビ」の画面を閉じます。
  - ③ 操作完了が確認されると、リモート操作(割り込み画面)が起動し、操作完了を音声でお知らせします。
     ※音声お知らせ例:「機器の操作が完了しました。」など
     ※設定で、音声お知らせを「する」にしておいてください。(「2. はじめに」⑥⑦参照)
     ※約 15 秒後に自動で閉じます。再度、確認や操作を行う場合は「Apps」ボタンをタッチしてリモート操作を起動してください。

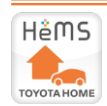

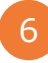

# 4. 状態を確認する

リモート操作(全画面/割り込み画面)、おでかけ確認、おかえり準備画面で HEMS 連携機器の 状態や本日の電気代が確認できます。

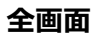

割り込み画面

| リモート操作                                                            | C                    |                                                                                                    |
|-------------------------------------------------------------------|----------------------|----------------------------------------------------------------------------------------------------|
| 1<br>本日の電気代<br>買電約207円(10.48kWh)<br>売電約1020円(30.90kWh)            | 2016年03月11日 19:00 現在 | 100m<br>100現<br>100現在<br>日本日の電気代<br>19:00現在<br>日電 約207円 (10.48klh)<br>実施 約1020円 (30.90klh)                                                                                                    |
| 2 禄働中 予約時刻::                                                      | 2 湯はり                | トヨタホーム栄ビル     2     1     エコキュート       「環島中」「予約時刻:-:」     湯はり                                                                                                    |
| レデージェアコン<br>ON IF リビング<br>(1) (1) (1) (1) (1) (1) (1) (1) (1) (1) | ON OFF               | <ul> <li>⑦</li> <li>⑦</li> <li>0</li> <li>0</li></ul>                                                                                                    |
|                                                                   | 団<br>開ける<br>施錠<br>4  | Image: State of the state of the state |

|   | 表示内容     | 説明                               |
|---|----------|----------------------------------|
| 1 | 本日の電気代   | 本日の電気代が表示されます。                   |
|   |          | 太陽光発電を設置のお客様は売電情報も表示されます。        |
| 2 | 機器の状態    | HEMS 連携機器の状態をアイコンや状態表示ボタン(青色ボタン) |
|   | ・アイコン    | で表示します。                          |
|   | ・状態表示ボタン | ※アイコンや状態表示ボタンは、押しても反応しません。       |
|   |          | ※状態表示ボタンは、リモート操作(全画面)のみ表示されます。   |
| 3 | 機器の名称    | HEMS 連携機器の名称を表示します。              |
|   |          | 設置場所情報は、HEMS 画面より設定できます。         |
| 4 | 操作ボタン    | HEMS 連携機器の操作を行うボタンです。            |
|   |          | ※操作可能なボタンのみ表示されます。               |
|   |          | ※電気錠は、施錠操作のみ行えます。                |

| Note:アイコンの種類と意味例  |                                                                                                  |              |         |     |      |              |           |       |     |                |
|-------------------|--------------------------------------------------------------------------------------------------|--------------|---------|-----|------|--------------|-----------|-------|-----|----------------|
| エコキュート            | ■<br>稼働中                                                                                         | 湯はり/<br>ふろ自動 |         | 停止  | 休止中  | 停止<br>(休止中)  |           | 易はり予約 |     | 易はり予約<br>(休止中) |
| スマート・エアーズ<br>全館空調 |                                                                                                  | ON           | OFF     | OFF |      | OFF<br>(休止中) |           |       |     |                |
| エアコン              |                                                                                                  | ON           | OFF     | OFF | 給湯器  |              |           | ON    |     | OFF            |
| 電気錠               | ▶<br>施錠                                                                                          | 施錠           | F<br>解錠 | 解錠  | 床暖房  |              | SSS<br>ON | ON    | OFF | OFF            |
| 電動シャッター           | )<br>I<br>I<br>I<br>I<br>I<br>I<br>I<br>I<br>I<br>I<br>I<br>I<br>I<br>I<br>I<br>I<br>I<br>I<br>I | 閉            | m<br>開  | 開   | その他機 | 器            |           | ON    | OFF | OFF            |
| 電動窓               |                                                                                                  | 閉            |         | 開   |      |              |           |       |     |                |

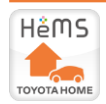

## 5. 機器を操作する

リモート操作(全画面/割り込み画面)、おでかけ確認、おかえり準備画面で HEMS 連携機器を 操作することができます。

 操作ボタンをタッチします。
 ※操作したい HEMS 連携機器の操作ボタンを タッチしてください。

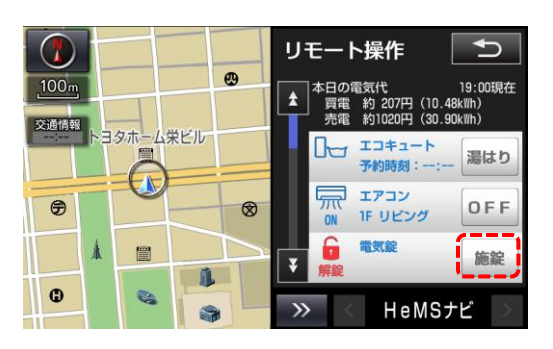

- 2 操作確認画面が表示されます。
   注意事項を確認後、「確認」ボタンを タッチし、操作指示を HEMS に送信 します。
   ※注意事項は必ずお読みください。
- ③ 操作が完了されるまで、数分かかる 場合があります。
   その間、画面上は通信中マークが点滅します。
- ④ 操作完了後は音声でお知らせします。

Note: 音声お知らせ例 電気錠施錠時: 「電気錠の施錠操作が完了しました。」 HA 機器操作時: 「HA 機器の操作が完了しました」

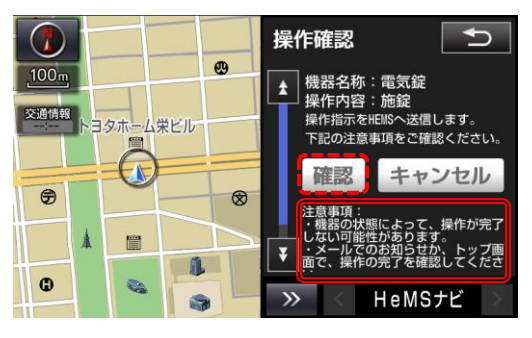

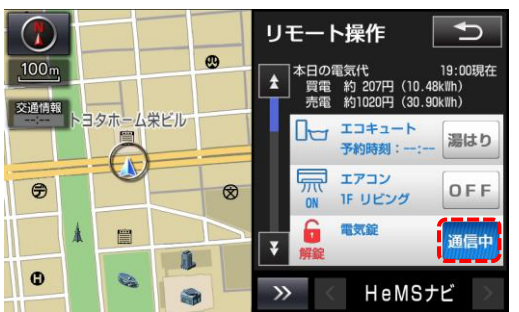

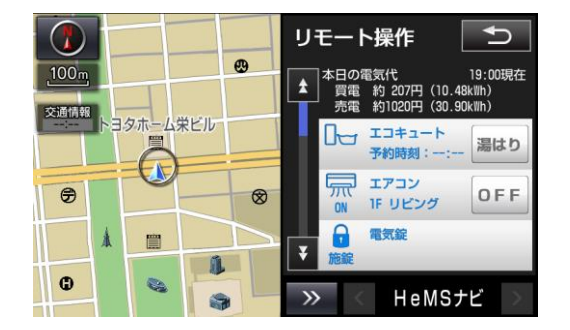

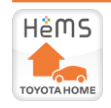

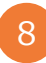

# 6. ご利用上の注意

■ 「HeMS ナビ」をご利用になる際は、事前に HEMS 画面にて HEMS 連携機器をリモート操作 ができる設定<sup>※</sup>を行い、HEMS を外出セットもしくはおでかけセット<sup>※</sup>してお出かけください。 ※ご利用の HEMS の種類によって異なります。詳しくはお手持ちの HEMS 取扱説明書をご確認ください。 HEMS 取扱説明書はサポートサイト内に公開しています。

<URL: https://th-owners.com/tschems/support/#manual>

- 「HeMS ナビ」から HEMS 連携機器を操作する場合は、操作確認画面の注意事項は必ず ご確認ください。
- 通信環境<sup>※</sup>によっては HEMS 連携機器の操作ができないことがあります。 ※地下やトンネル内など、通信環境が悪い場所にいる場合など
- 安全のため走行中は表示および操作できません。
- カーナビを譲渡・売却する場合には、「HeMS ナビ」をアンインストールしてください。 ログイン情報や、自宅情報が削除されます。
- ご家族以外の方がクルマを利用する場合は、事前にログアウトしてください。
- TSC-HEMS のメンテナンス等でご利用いただけない場合があります。
   TSC-HEMS サポートサイトの新着情報をご確認ください。
   TSC-HEMS サポートサイト <URL: https://th-owners.com/tschems/>

「HeMS ナビ」に関するお問い合わせ先
 トヨタホーム オーナーズデスク
 0800-500-3707
 全国共通フリーコール
 受付時間 9:00~17:30 年中無休

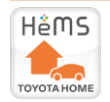